## Восстановление Карты

# • Оплатить дубликат карты можно:

# на сайте «Моя школа» (не ранее дня, следующего за днем активации карты) через 24 часа

1. Нажмите кнопку «Оплата дубликата карты»

- 2. Выберите левую кнопку «Оплата дубликата карты»
- 3. Введите номер карты, нажмите кнопку «Проверить»
- 4. Введите номер телефона или е-mail для получения чека, нажмите «оплатить»
- 5. Введите реквизиты банковской карты и подтвердите платеж.

#### Сервис «Сбербанк Онлайн»

- 1. Выберите раздел «Платежи»
- 2. В строке поиска введите наименование организации ООО «Росохрана Телеком» (Моя школа)

3. Выберите услугу «Росохрана Телеком (Моя школа) Оплата за перевыпуск карты», введите номер карты, сумму: 100 руб. и подтвердите платеж

#### Мобильное приложение «Сбербанк Онлайн»

- 1. Выберите раздел «Оплатить и перевести»
- 2. В строке поиска введите наименование организации ООО «Росохрана Телеком»
- 3. Выберите услугу «Росохрана Телеком (Моя школа) Оплата за перевыпуск карты», введите номер карты, сумму: 100 руб. и подтвердите платеж

#### Платежный терминал «Сбербанк»

1. Выберите раздел «Оплатить услуги»

2. В строке поиска введите наименование организации ООО «Росохрана Телеком»

3. Выберите услугу «Росохрана Телеком (Моя школа) Оплата за перевыпуск карты», введите номер карты, сумму: 100 руб. и подтвердите платеж

## Сервис «Банк Санкт-Петербург Онлайн»

1. Выберите раздел «Платежи и переводы»

- 2. В строке поиска введите наименование организации ООО «Росохрана Телеком»
- 3. Выберите услугу «Росохрана Телеком (школьная карта) оплата за перевыпуск карты», введите номер карты, сумму: 100 руб. и подтвердите платеж

Мобильное приложение «Банк Санкт-Петербург»

1. Выберите раздел «Оплатить и перевести»

2. В строке поиска введите наименование организации ООО «Росохрана Телеком» (Моя школа)

3. Выберите услугу «Росохрана Телеком (школьная карта) оплата за перевыпуск карты», введите номер карты, сумму: 100 руб. и подтвердите платеж

Платежный терминал «Банк Санкт-Петербург»

1. Выберите раздел «Оплатить услуги»

2. В строке поиска введите наименование организации ООО «Росохрана Телеком» (Моя школа)

3. Выберите услугу «Росохрана Телеком (школьная карта) оплата за перевыпуск карты», введите номер карты, сумму: 100 руб. и подтвердите платеж